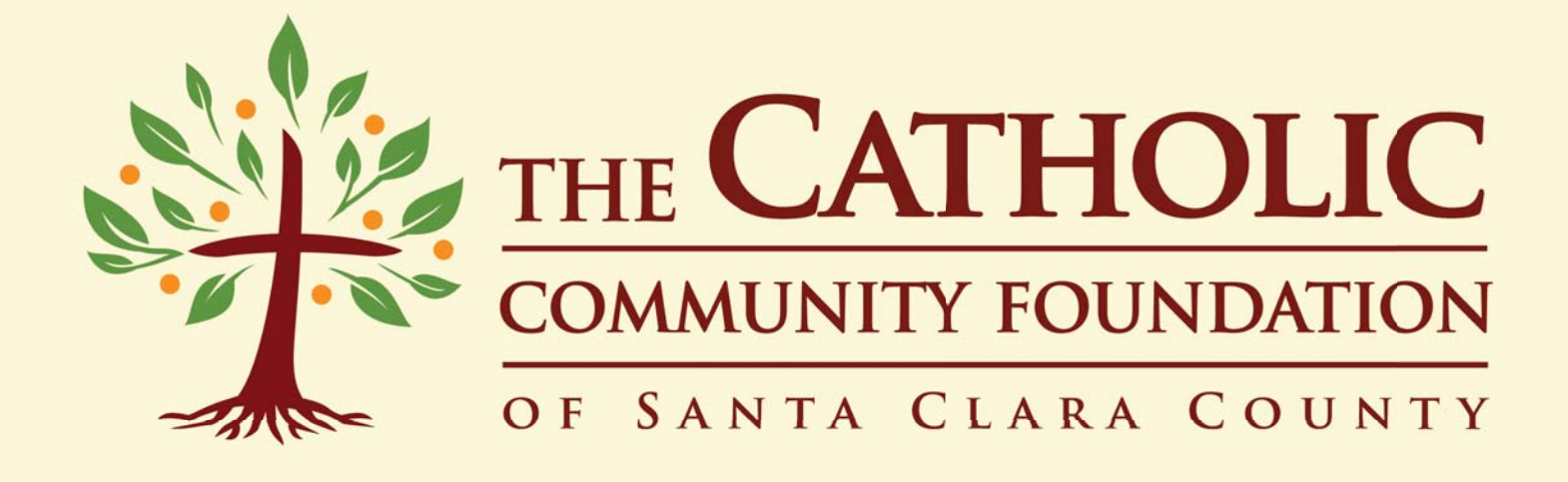

Grant Applicant User Guide

# TABLE OF CONTENTS

| Login                    | 3   |
|--------------------------|-----|
| Home Page                | 4   |
| New Grant Application    | 5   |
| View Saved Applications. | 8   |
| Calendar & Information   | 9   |
| Contact Information      | .10 |

#### Login

There are two ways to login to your Applicantion Portal. Both options will take you to the same login screen. The first option is:

1. Go to www.cfoscc.org, hover over Grants, and select Applicant Login.

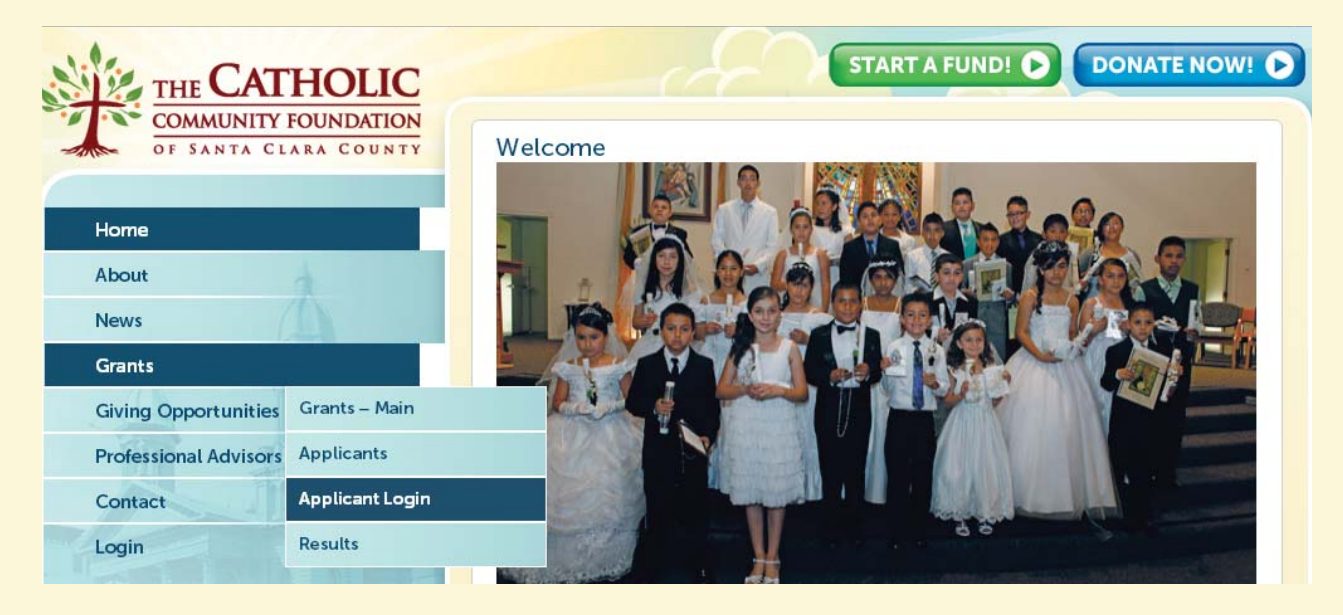

The other option is:

- 2. Go to https://giving.cfoscc.org/applicant-login
- 3. Once you've reached the screen below, please enter your username and password.

| WELCOME TO THE CATHOLIC COMMUNITY FOUNDATION'S<br>ONLINE APPLICATION SECTION                                                    |                  |
|----------------------------------------------------------------------------------------------------|------------------|
|                                                                                                    |                  |
| TO SIGN UP USE OUR NEW USER REGISTRATION FORM                                                                                   |                  |
| If you have questions or need help logging in, please call us at 408.995.5219 or send an email to <u>info@cfo</u><br>Thank you! | <u>scc.orq</u> . |
| Already signed up as a user?<br>Use the Log In form below.                                                                      |                  |
| Login                                                                                                    |                  |
| Username:<br>Password:                                                                                                    |                  |
| Remember login  Login  NEW USER REGISTRATION                                                                                    |                  |

\*\*If you cannot remember your password, please contact Brianna Martin at the Foundation. Contact information can be found on page 10.

### Home Page

- The Home Page consists of many different parts:
- 1. General web pages menu.
- 2. Portal web pages menu.
- 3. Your personalized informtaion.
- 4. Manage My Account links to important pages.

| HOME   ABOUT   ABOUT   NEWS   GRANTS   GRANTS   GRANTS   GRVING OPPORTUNITIES   PROFESSIONAL ADVISORS   CONTACT   Page   Make a Donation   View Saved Applications   New Grant Application   View Saved Applications   New Grant Application   My Email Preferences                                                                                                    | Classic Web Pages       | ATHOLIC<br>NITY FOUNDATION<br>A CLARA COUNTY<br>WELCOME TO YOUR CUSTOM PORTAL                                                                                                    |  |  |  |  |
|----------------------------------------------------------------------------------------------------|-------------------------|----------------------------------------------------------------------------------------------------|--|--|--|--|
| ABOUT ABOUT | HOME                    |                                                                                                    |  |  |  |  |
| Notion GIVING.CFOSCC.ORG is the online resource for the Catholic Community Foundation of Santa Clara County   GRANTS GIVING OPPORTUNITIES   GIVING OPPORTUNITIES Within this area of the Catholic Community Foundation you are able to: <ul> <li>Start a new Grant Application</li> <li>View any Saved and/or Submitted Applications</li> <li>View any Saved and/or Submitted Applications</li> <li>View your Profile Information</li> </ul> <b>PROFESSIONAL ADVISORS ColITACT ColITACT Sapilcant100's Profile Information Grant Applicant 100</b> 1150 North First Street San Jose, CA 95112 <b>Email:</b> Phone: Website user name: applicant100 Account #: 600861 <b>My Email Preferences My Email Preferences</b>                                                                                                    | ABOUT                   | Welcome to GIVING.CFOSCC.ORG                                                                                                    |  |  |  |  |
| GRANTS   GRANTS   GIVING OPPORTUNITIES   PROFESSIONAL ADVISORS   CONTACT   Custom Portal Pages   My Home Page   Make a Donation   View Saved Applications   New Grant Application   New Grant Application   My Home Page   Make a Donation   View Saved Applications   New Grant Application   My Home Page   Make a Donation   New Grant Application   My Home Page   Make a Donation   Make a Donation   My Home Page   Make a Donation   New Grant Applications   New Grant Applications   New Grant Application   My Home Page   Make a Donation   New Grant Applications   New Grant Applications   New Grant Applications   New Grant Applications   My Home Page   Make a Donation   New Grant Application   New Grant Application   Make a Donation   New Grant Application   New Grant Application   New Grant Application   Make a Donation   New Grant Application   New Grant Application   Make a Donation   New Grant Application   New Grant Application   Make a Donation   New Grant Application   Make a Donation   New Grant Application   Make a Donation   New Grant Application   New Grant Application <t< th=""><th>NEWS</th><td>GIVING.CFOSCC.ORG is the online resource for the Catholic Community Foundation of Santa Clara<br/>County</td></t<>                                                                                                    | NEWS                    | GIVING.CFOSCC.ORG is the online resource for the Catholic Community Foundation of Santa Clara<br>County                                                                                                    |  |  |  |  |
| <ul> <li>GIVING OPPORTUNITIES</li> <li>View our Profile Information</li> <li>View your Profile Information</li> <li>View your Profile Information</li> <li>CONTACT</li> <li>Custom Portal Pages</li> <li>My Home Page</li> <li>Make a Donation</li> <li>View Saved Applications</li> <li>New Grant Applications</li> <li>My Email Preferences</li> </ul>                                                                                                    | GRANTS                  | <ul> <li>Within this area of the Catholic Community Foundation you are able to:</li> <li>Start a new Grant Application</li> <li>View any Saved and/or Submitted Applications</li> <li>View your Profile Information</li> </ul> |  |  |  |  |
| PROFESSIONAL ADVISORS   CONTACT   Custom Portal Pages   Ay Home Page   Make a Donation   View Saved Applications   New Grant Applications   New Grant Applications   My Email Preferences                                                                                                    | GIVING OPPORTUNITIES    |                                                                                                    |  |  |  |  |
| CONTACT   Custom Portal Pages   My Home Page   Make a Donation   View Saved Applications   New Grant Application   My Email Preferences                                                                                                    | PROFESSIONAL ADVISORS   | 5                                                                                                    |  |  |  |  |
| Aug   Custom Portal Pages   My Home Page   Make a Donation   View Saved Applications   New Grant Application   My Email Preferences   applicant100's Profile Information   Grant Applicant 100   1150 North First Street   San Jose, CA 95112   San Jose, CA 95112   Email:   Phone:   Website user name: applicant100   Account #: 600861   My Email Preferences                                                                                                    | CONTACT                 |                                                                                                    |  |  |  |  |
| Custom Portal Pages Grant Applicant 100   My Home Page 1150 North First Street   Make a Donation Email:   New Grant Applications Phone:   Website user name: applicant100 Account #: 600861                                                                                                    | 9                       | applicant100's Profile Information                                                                                                    |  |  |  |  |
| My Home Page     San Jose, CA 95112     • New Grant Application       Make a Donation     Email:<br>Phone:<br>Website user name: applicant100<br>Account #: 600861     • New Grant Application       New Grant Application     My Email Preferences                                                                                                    | Custom Portal Pages     | Grant Applicant 100 3 Manage My Account<br>1150 North First Street General Application Information                                                                                                    |  |  |  |  |
| Make a Donation   Make a Donation   View Saved Applications   New Grant Application   My Email Preferences                                                                                                    | My Home Page            | San Jose, CA 95112     New Grant Application  Email Preferences                                                                                                    |  |  |  |  |
| View Saved Applications     Account #: 600861       New Grant Application     My Email Preferences                                                                                                    | Make a Donation         | Email:<br>Phone:<br>Website user name: applicant100                                                                                                    |  |  |  |  |
| New Grant Application My Email Preferences                                                                                                    | View Saved Applications | Account #: 600861                                                                                                    |  |  |  |  |
| My Email Preferences                                                                                                    | New Grant Application   |                                                                                                    |  |  |  |  |
|                                                                                                    | My Email Preferences    |                                                                                                    |  |  |  |  |
| Privacy Policy                                                                                                    | Privacy Policy          |                                                                                                    |  |  |  |  |
| Logout                                                                                                    | Logout                  |                                                                                                    |  |  |  |  |

The General Application Information link is a useful resource for all applicants. It provides general guidelines, restriction information, and important dates of the 2014 Grant Cycle. PLEASE take a moment to review this page and the information it provides.

#### New GRANT APPLICATION

To start a new grant application:

Click on New Grant Application from the Portal menu on the left-hand side, or from under Manage My Account on the right-hand side.

+ Please read the Application Instructions before beginning, then click Next.

1. Select a fund to apply to, using the brief statements at the top as a guide.

2. Some information is auto-generated, but please fill out all other blank areas, including two contacts for this application.

PAGE 1

3. Click Save, and then click Next to proceed to page 2 of the application.

| Apolonia Andre Fund<br>life, and strengthening of<br>the San Jose Diocese ( | for Liturgical Music:<br>our communites around<br>Chancery Office) | Programs which<br>I the Eucharistic    | n are aimed at en<br>celebration (avai   | riching parish worship<br>lable to parishes and |
|-----------------------------------------------------------------------------|--------------------------------------------------------------------|----------------------------------------|------------------------------------------|-------------------------------------------------|
| Pastoral Ministry Trai<br>the Catholic Faith in ou                          | ning & Formation: Fa<br>r community (available                     | aith formation pro<br>to Catholic orga | ograms or activitie<br>nizations in Sant | es which help enhance<br>a Clara County)        |
| Parish Outreach: Prog<br>parishes only)                                     | rams or activities whic                                            | h help address r                       | needs in our com                         | munities (available to                          |
| Parish Stewardship: F<br>continuing activities (av                          | <sup>o</sup> rograms or training to<br>ailable to parishes and     | help parishes gr<br>the San Jose Di    | row financial supp<br>iocese Stewardsl   | oort for new or<br>nip Office)                  |
| Select Application Area                                                     | I:                                                                 |                                        |                                          | •                                               |
| Applicant Organization<br>Name:                                             | Diocese of San Jose                                                |                                        |                                          |                                                 |
| Project Title:                                                              |                                                                    |                                        |                                          |                                                 |
| Parish(es):                                                                 | ,                                                                  |                                        |                                          |                                                 |
| Pastor:                                                                     |                                                                    |                                        |                                          |                                                 |
| Address                                                                     | 1150 N 1st St Ste 10                                               | 0                                      |                                          |                                                 |
| City, State, Zip                                                            | San Jose                                                           |                                        | CA                                       | 95112-4966                                      |
| Phone:                                                                      |                                                                    |                                        |                                          |                                                 |
| Website:                                                                    |                                                                    |                                        |                                          |                                                 |
|                                                                             | Grant Ap                                                           | oplication Cont                        | acts                                     |                                                 |
|                                                                             |                                                                    |                                        |                                          |                                                 |
| Primary Cor                                                                 | ntact                                                              |                                        | Secondary Con                            | tact                                            |
| Primary Cor                                                                 | ntact                                                              | Name:                                  | Secondary Con                            | tact                                            |
| Primary Cor<br>Name:<br>Phone:                                              | ntact                                                              | Name:                                  | Secondary Con                            | tact                                            |
| Primary Cor<br>Name:<br>Phone:<br>Email:                                    | ntact                                                              | Name:<br>Phone:<br>Email:              | Secondary Con                            | tact                                            |

#### IMPORTANT NOTE

Each application is given a unique ID number. To generate an ID number, fill out Page 1 of the application, and click Save or Next. After doing so, the unique application ID will appear in the URL bar at the top of your screen. Write this number down, and use it as reference when reopening your application from the Saved Applications page (refer to page 8 of this guide.)

giving.cfoscc.org/page.aspx?pid=404&ApplicationId=45

For pages 2 and 3 of the application, please answer all questions, being mindful of the character limit of each question.

Click Save, and then Next, after every page.

|                                                                 | PAG                                    | ΕZ                           |                              |
|-----------------------------------------------------------------|----------------------------------------|------------------------------|------------------------------|
| Briefly summarize your program                                  | and what you hope                      | to accomplish.               |                              |
| in the second                                                   |                                        | 201                          |                              |
|                                                                 |                                        |                              |                              |
|                                                                 |                                        |                              |                              |
| 2+1                                                             |                                        |                              | 11                           |
| Characters left: 500                                            |                                        |                              |                              |
| Descibe the project, including ac                               | tivities and objective                 | s                            |                              |
|                                                                 |                                        |                              | ĩ                            |
|                                                                 |                                        |                              |                              |
|                                                                 |                                        |                              |                              |
|                                                                 |                                        |                              | 7.                           |
| Characters left: 1000                                           |                                        |                              |                              |
| a this a new program as a contin                                | unation of an aviation                 |                              | -                            |
| s this a new program of a contin                                | luation of an existing                 | 1 project                    |                              |
| Save Previous Next                                              |                                        |                              |                              |
|                                                                 |                                        |                              |                              |
|                                                                 | PAG                                    | E 3                          |                              |
| Amount Requested \$0                                            | 0.00                                   | Total Program Cost           | \$0.00                       |
| If the amount requested is not a                                | qual to the total area                 | remeast what is the plan     | for funding the              |
| remainder? If the Foundation is                                 | not your only source                   | of funding please indicate   | how far along you are        |
| in obtaining other funds.                                       |                                        | g, p                         | ,                            |
|                                                                 |                                        |                              | 8                            |
|                                                                 |                                        |                              |                              |
|                                                                 |                                        |                              |                              |
|                                                                 |                                        |                              | 1                            |
| Characters left: 1000                                           |                                        |                              |                              |
| Kable answer averaged is less th                                |                                        |                              | to an equation of the second |
| program? Please explain.**Histo                                 | orically we often awar                 | d less than the requested    | amount. Would your           |
| program be able to continue if n                                | ot awarded the full an                 | nount of your request? Ho    | w would you adjust?          |
|                                                                 |                                        |                              |                              |
|                                                                 |                                        |                              |                              |
|                                                                 |                                        |                              |                              |
|                                                                 |                                        |                              | 2                            |
| Characters left: 1000                                           |                                        |                              | 0                            |
| Characters leit. 1000                                           |                                        |                              |                              |
| How many people do you expect<br>measure whether the project is | t to be directly and ir<br>successful? | ndirectly affected by this p | orgram? How will you         |
|                                                                 |                                        |                              |                              |
|                                                                 |                                        |                              |                              |
|                                                                 |                                        |                              |                              |
| 2                                                               |                                        |                              | 1                            |
| Characters left: 1000                                           |                                        |                              |                              |
| Program Start Data                                              |                                        | Drogram End Data             |                              |
|                                                                 |                                        |                              |                              |
| Save Previous Next                                              |                                        |                              |                              |
|                                                                 |                                        |                              |                              |

PAGE 2

The final page of the application is the budget worksheet. This page is especially important to the Grants Committe, so please fill this out as accurately as possible.

Once you have filled in the budget worksheet you may either Submit your application, or Save it and return to submit at a later time.

PAGE 4

| Please fill out<br>based on form | this budget template. Items in gr<br>nulas. | ey do not need to be filled out but will auto-populate |
|----------------------------------|---------------------------------------------|--------------------------------------------------------|
| Total Progra                     | m Expenses                                  |                                                        |
| \$ Amount                        | Category                                    | Comments                                               |
| \$0.00                           | Materials                                   |                                                        |
| \$0.00                           | Space/Venue                                 |                                                        |
| \$0.00                           | Contracted Assistance*                      |                                                        |
| \$0.00                           | Staffing*                                   |                                                        |
| \$0.00                           | Other                                       |                                                        |
| \$0.00                           | <br>Total                                   |                                                        |

\*=Note: The Catholic Community Foundation does not provide grants for any salaries, as this is a recurring need. Although, depending on volume/need, the Foundation may provide for outside speakers or other one-time/short term (<12 months) contracted assistance.

| \$ Amount                 | Category                                                  | Comments        |
|---------------------------|-----------------------------------------------------------|-----------------|
| \$0.00                    | Donations from Individuals                                |                 |
| \$0.00                    | Participant Fees                                          |                 |
| \$0.00                    | Grants from other organizations                           |                 |
| \$0.00                    | Grant sought from the<br>Catholic Community<br>Foundation |                 |
| \$0.00                    | Other                                                     |                 |
| \$0.00                    | Total                                                     |                 |
| Based on fie<br>\$ Amount | elds listed above<br>Category                             |                 |
| -                         |                                                           | the constant of |

If you chose to submit your application, and there was no missing information, you will be taken to this screen:

| THE CA                                                                                                    | THOLIC COM           | MUNITY FO     | DUNDATION OF SAN    | ITA CLARA<br>N. |  |
|----------------------------------------------------------------------------------------------------|----------------------|---------------|---------------------|-----------------|--|
| ONCE THE PROPOSAL DEADLINE HAS BEEN REACHED, ALL<br>APPLICATIONS WILL BE REVIEWED AND WE WILL COMMUNICATE<br>OUR AWARD DECISION FOR YOUR APPLICATION. |                      |               |                     |                 |  |
| Application<br>ID                                                                                                    | Requestor Name       | Status        | Organization        | Date<br>Created |  |
| 45                                                                                                    | applicant100         | SUBMITTED     | Diocese of San Jose | 01/29/2014      |  |
| Submit Se                                                                                                    | lections Delete Sele | ctions Cancel |                     |                 |  |

# SAVED APPLICATIONS

To view your saved applications, click View Saved Applications from the Portal menu on the left-hand side of your screen. It will take you to this screen:

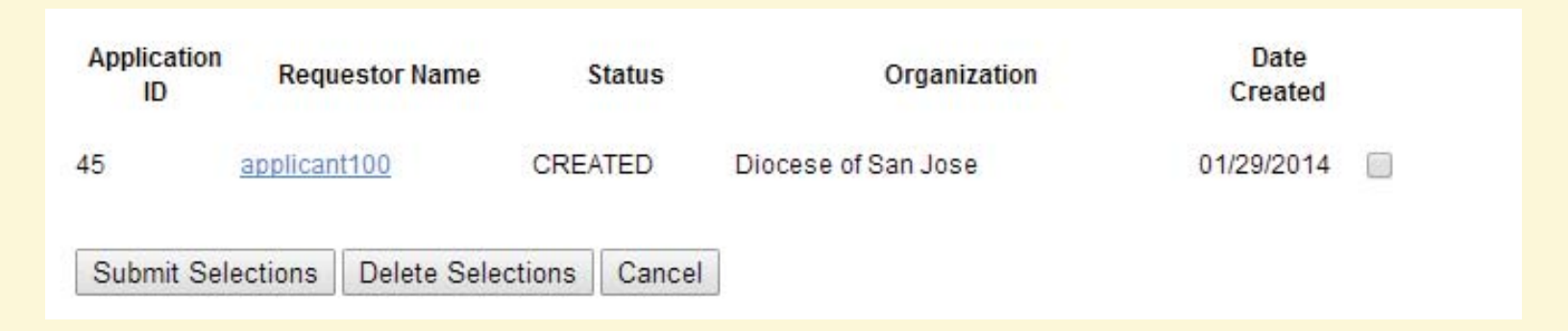

#### Important Notes

- Your unique application ID can be found by following the steps on page 5 of this document.

- You may save your progress at any time while working on the application. We suggest you do this after completing each page to ensure all progress is being saved.

- To access a saved application, click on the link under Requestor Name of the appropriate application you wish to open.

- When returning to a saved application you will be taken to the page you last saved. Please use the Previous and Next buttons to navigate to the page you wish to change/add information to.

- You may edit or delete an application as long as the Status of it is listed as "created."

- Once an application has been submitted you can no longer make changes or delete it. You may, however, open submitted applications to review them.

- Any applications which are still listed as "CREATED" after the March 31, 2015 deadline will <u>NOT</u> be reviewed by the Grants Committee. All applications must be "SUBMITTED" by the deadline in order to be considered.

# CALENDAR & INFORMATION

## 2015 CALENDAR

February 1, 2015 - Grant Cycle Opens at 9:00am

February 12, 2015 - Workshop #1, St. Lawrence Parish, 5:30pm - 7:30pm

February 26, 2015- Workshop #2, St. Maria Goretti Parish, 5:30pm - 7:30pm

March 16, 2015 - Workshop #3, Holy Family Parish, 5:30pm - 7:30pm

March 31, 2015 - Grant Cycle CLOSES at 5:00pm - all application MUST be submitted by this time

April - Additional information, if needed, is gathered by Brianna Martin

April/May - Grants Committee meets to make decisions on the applications that were submitted

June - Parishes/Organization receive letters to inform them of the outcome of their applications

June/July - Grants checks mailed to those who were approved by the Committee

### **IMPORTANT INFORMATION**

#### **RESTRICTIONS**

Each parish is only allowed to submit ONE application per fund. If more than one application is submitted the Pastor will be asked to choose only one to be reviewed by the Grants Committee.

### **WORKSHOPS**

The planned workshops are a valuable resource to all those completing the application this year. During the workshops you will be guided from beginning to end of the application process, and be given information about other possible sources of funding. We highly encourage attending one of the workshops, but they are not madatory to apply for a 2015 grant.

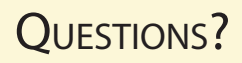

If you have any questions about the Online Portal, or the application process, please contact:

Brianna Martin Grants Program Manager 408.554.5219 x.21 martin@cfoscc.org

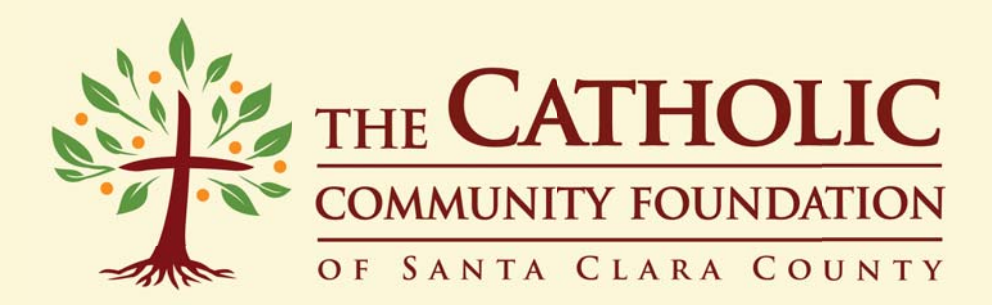